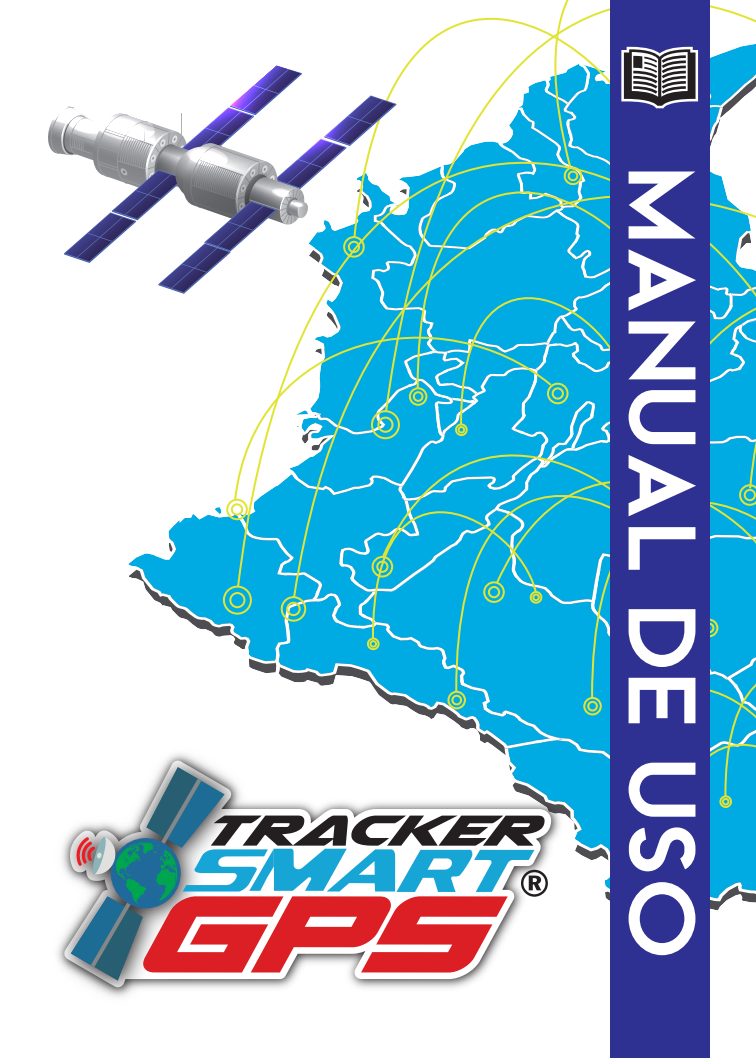

# Indice

| 1       | Descaraa la anlicación                | 1      |
|---------|---------------------------------------|--------|
| 」。<br>つ | Ingresa a la aplicación               | ו<br>ר |
| 2.      | Canadianda la aplicación              | 2      |
| ა.      |                                       | 3      |
|         | 3.1. Estados del dispositivo GPS.     | 3      |
|         | 3.1.1. Localización.                  | 4      |
|         | 3.1.2. Historial.                     | 5      |
|         | 3.1.3. Valla.                         | 6      |
|         | 3.1.4. Ajustes.                       | 7      |
|         | 3.1.4.1. Apagar el vehículo.          | 7      |
|         | 3.1.4.2. Encender el vehículo.        | 7      |
|         | 3.1.4.3. Info de equipo.              | 8      |
| 4.      | Configuración por Mensajes de Texto.  | 9      |
| 5.      | Conociendo la Plataforma Web.         | 11     |
|         | 5.1. Funciones.                       | 11     |
|         | 5.1.1. Ingresar a la plataforma.      | 11     |
|         | 5.1.2. Ubicación e Historial de ruta. | 12     |
|         | 5.1.3. Apagado y restablecimiento     | 13     |
|         | desde la Plataforma Web.              |        |
|         | 5.1.4. Geocerca desde la plataforma.  | 14     |
| 6.      | Función de ECO AHORRO.                | 14     |
| 7.      | Términos y Garantía.                  | 15     |
|         | -                                     |        |

## PASO 1: DESCARGA LA APLICACIÓN

## NOMBRE DE LA APLICACIÓN

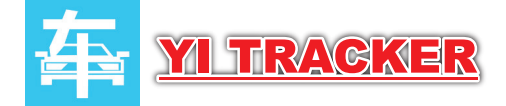

## **DISPONIBLE EN**

Más de 50

 $\rightarrow$ 

Descargas

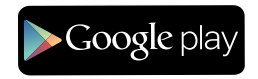

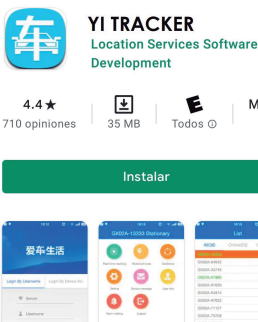

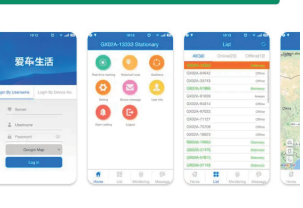

#### Acerca de esta app

Cliente de plataforma de ubicación de vida útil del automóvil

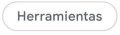

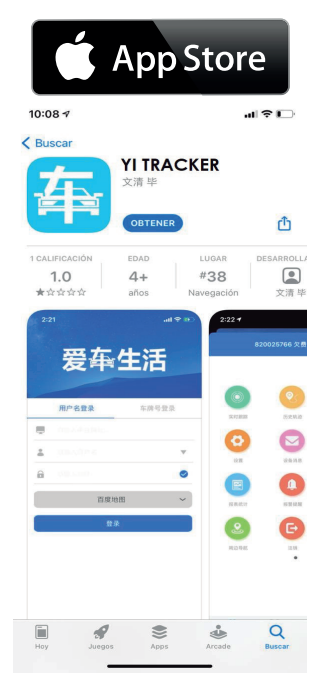

## PASO 2: INGRESA A LA APLICACIÓN

Cuando ingreses a la aplicación te pedirá los datos de usuario que creamos para ti:

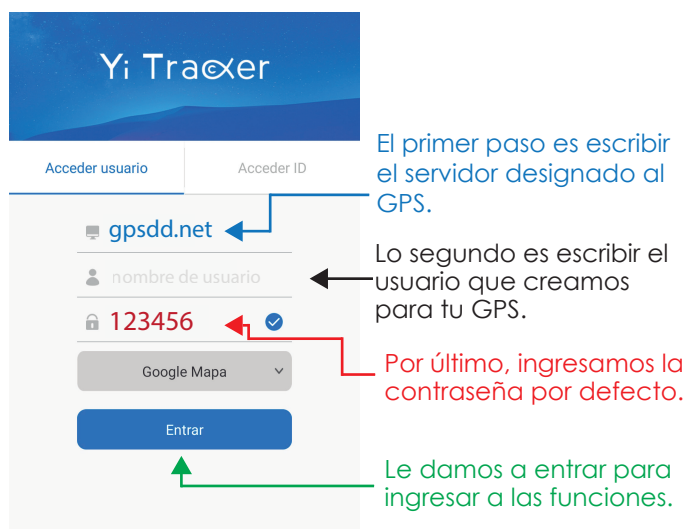

Si presionas el ícono del <u>CHECK</u> <u>LIST</u>, quedará azul e indicará que la información de usuario quedó guardada.

Nota: al ingresar a la aplicación te pedirá autorización de uso de mapas, datos, ubicación, etc. por lo que daremos PERMITIR a todo lo que pida la app para que funcione de la mejor manera.

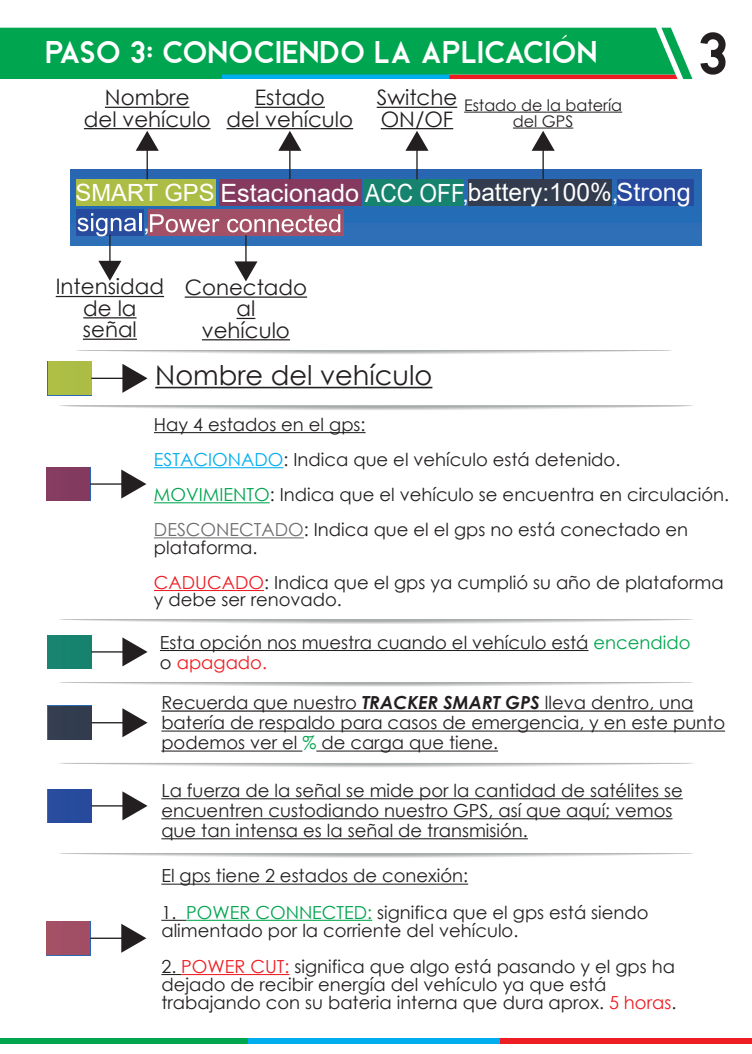

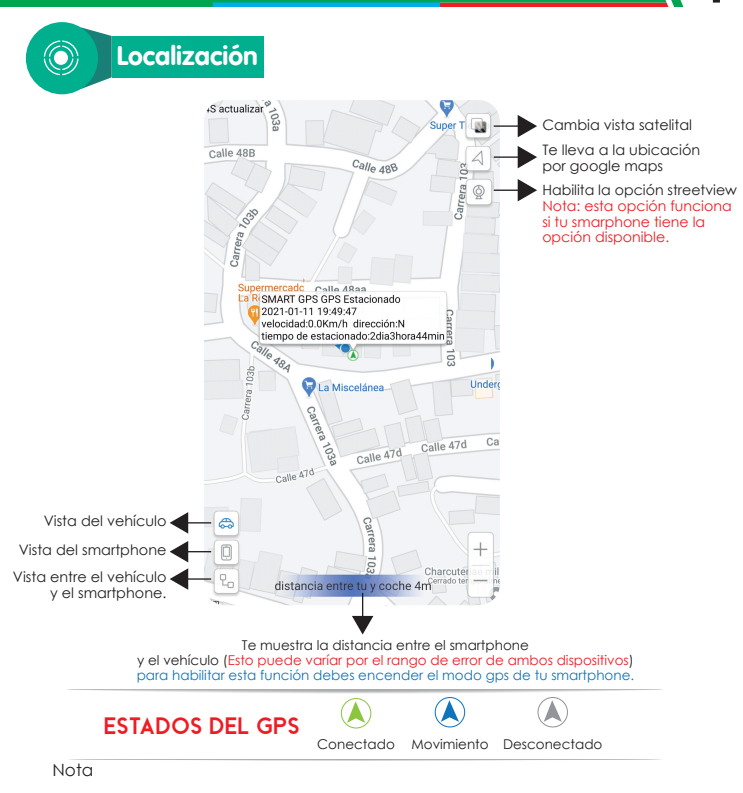

Cuando el gps muestra la opción de DESCONECTADO, debes estar pendiente, hay 2 razones por la cuales te muestre esa opción.

1. Está activado el modo Estico y se activa abriendo el switche o moviendo la moto, ver pag 14.

2. Está DESCONETADO por falta de saldo u otro aspecto y no se actualiza, en ese caso DEBES LLAMAR A SOPORTE TÉCNICO para verificar

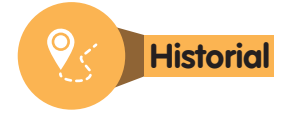

### Paso 1: Selecciona la ruta a revisar

| hoy       | ayer | personalizado |
|-----------|------|---------------|
| 2019/08/2 | 7    | 00:00         |
| 2019/08/2 | 7    | 20:16         |
| Show LBS  | Show | WIFI          |

## Puedes seleccionar el historial a revisar

búsqueda

Nota: El historial se guarda hasta 60 días en la plataforma.

Si le das en la opción PERSONALIZADO puedes seleccionar la fecha en la que deseas revisar el historial.

### Paso 2: Revisar el historial

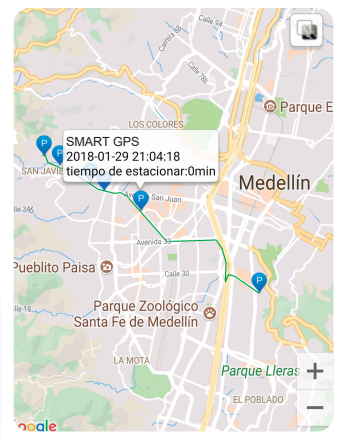

### Paso 3:

Revisa el proceso del historial y la velocidad de reproducción.

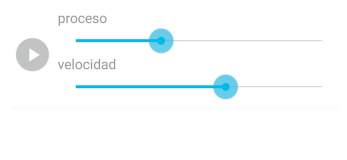

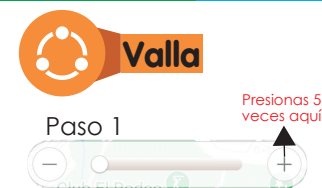

Para establecer el geocerca debes primero seleccionar la distancia, nuestra recomendación es establecer perímetros de 500 Mts, para que el sistema genere alertas reales.

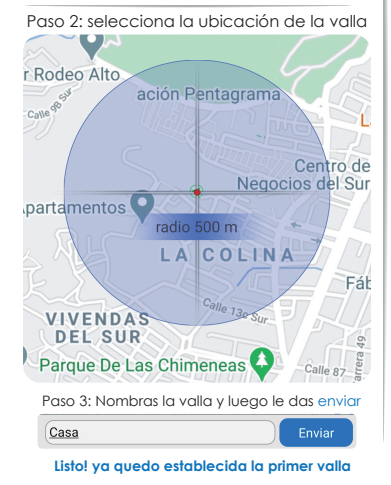

### Añadir más vallas

debes hacer clic en el + y vuelves a hacer el paso 1, 2 y 3

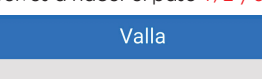

longitud-75.59487 latitud6.19899 radio500.00

Casa

## **Eliminar Valla**

Paso 1: dejar presionado con el dedo la valla que deseas eliminar.

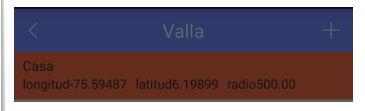

Paso 2: aparecerá esta ventana y le dás en eliminar valla.

| opción           |  |  |
|------------------|--|--|
| editar valla     |  |  |
| eliminar valla   |  |  |
| cancelar         |  |  |
| Nota importante: |  |  |

Las vallas que crees por medio de la app, solo notificarán las alertas **dentro de la app** o la plataforma.

Diseñamos una función para evitar que te roben tu vehículo "**escapeada**", lo llamamos, **GEOCERCAXLLAMADA**.

Solicita el tutorial de configuración a la central

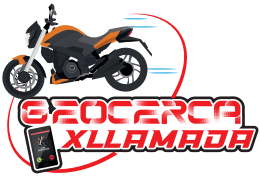

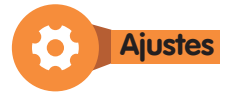

### APAGA TU VEHÍCULO

Presionamos en la opción de POCA GASOLINA para enviar la orden de apagado Paso 1

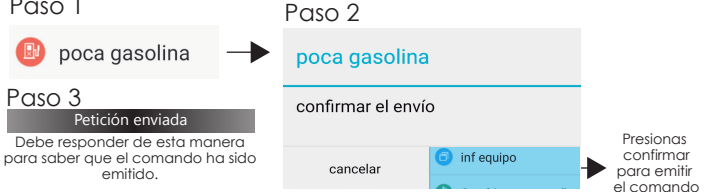

### HABILITAR ENCENDIDO DE TU VEHÍCULO

Presionamos en la opción de GASOLINA OK para enviar la orden de encendido

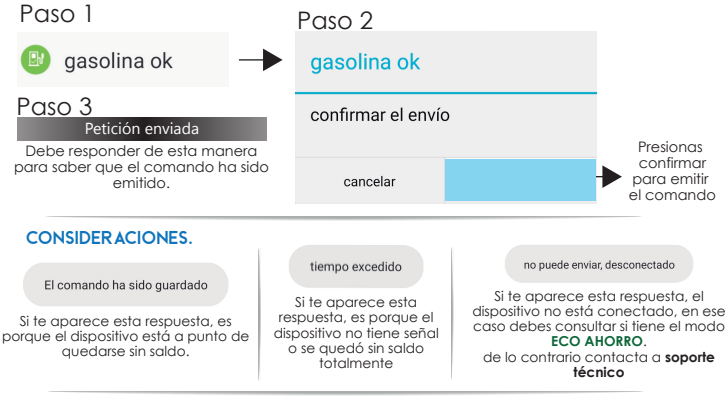

Recuerda que el modo de ECO AHORRO es una modalidad de HIBERNACIÓN, el cual, el gps se apaga luego de estar parqueado el vehiculo para ahorrar batería, revisa la pag 14. y verifica como salir del modo ECO AHORRO.

### inf equipo

| < inf equ                    | uipo 🖾          |  |  |  |
|------------------------------|-----------------|--|--|--|
| Nombre equipo:               | SMART GPS       |  |  |  |
| ID del equipo:               | 86800303        |  |  |  |
| Expedición:                  | 2021-09-13      |  |  |  |
| Bo.placa:                    | KQC             |  |  |  |
| MovilTecno modelo:           | BW13c           |  |  |  |
| Teléfono:del dispositivo GPS |                 |  |  |  |
| Contacto:                    | Soporte Técnico |  |  |  |

El dispositivo GPS necesita un mínimo de saldo en su SIMCARD mensual para la transmisión de los datos de ubicación a la plataforma y de esa manera verlo en la APP, aparte del saldo para enviar notificaciones y alertas.

De lo contrario te mostrará DESCONECTADO.

La recarga debe ser normal, abstengase de recargar paquetes ya que éstos no duran.

No queremos que desperdicies dinero.

LA PLATAFORMA ES UN ASPECTO FUNDAMENTAL PARA EL FUNCIONAMIENTO DEL GPS, RECUERDA RENOVARLA EL

SOLO SON \$60.000 CADA AÑO PARA

/

ሪ Cambiar contraseña

Recuerda que la clave por defecto es: 123456

Anota la nueva clave y así no se te olvidará

Teléfono:

# de soporte técnico

# OPERADOR MÓVIL DEL GPS

RANGOS DE RECARGAS PARA USO ÓPTIMO DEL GPS

SOLO UBICACIÓN **\$2.000 A** *Avantel* 

UBICACIÓN Y APAGADOS DE EMERGENCIA DESDE \$3.000 A Avantel

UBICACIÓN + FUNCIONES Y ALERTAS

\$5.000 A \$10.000 Mensuales

UBICACIÓN + FUNCIONES Y ALERTAS

## CADA 3 MESES \$20.000

OPERADOR MÓVIL DEL GPS

# PASO 4: CONFIGURALO A TU GUSTO

Los siguientes comandos se envían por MENSAJES DE TEXTO al número del gps entregado al momento de la instalación.

### Abres la mensajería de texto de tu dispositivo móvil

Mensaje nuevo

Para: **3507101401** Escribes el número de tu dispositivo GPS +

Agregar administrador

#6666#aad#1#tu número de celular# Ejemplo: #6666#aad#1#3113663535# Respuesta: ADD admin account 1 ok!

#### Eliminar administrador

#6666#dad#1# Respuesta: Delete admin account 1 ok!

Configurar Alarma de Vibración #6666#ssa#nivel de 1 a 5# Ejemplo: #6666#ssa#5# Respuesta: set vibration alarm level, OK! Cancelar Alarma de Vibración

#6666#csa#

Respuesta: close vibration alarm, ok!

Tienes un rango de 1 a 5 para establecer la sensibilidad, escoge el más adecuado para que no gaste el saldo del dispositivo.

### Notificación por Mensaje de texto

Activación #6666#smsa#1# Respuesta: sms alarm en=1 Open OK!

Desactivación #6666#smsa#0# Respuesta: sms alarm en=0 Close OK!

### Notificación por Llamada

Activación #6666#calla#1# Respuesta: call alarm en=1 Open OK!

Desactivación #6666#calla#0# Respuesta: call alarm en=0 Close OK!

Esta configuración tiene consumo de saldo en el GPS, usa la opción que más se acomode a tus necesidades y como recomendación usa 1 de las 2.

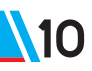

# Notificación de encendido de moto

Activación #6666#accam#1# Respuesta: Acc on alarm= OK!

### Desactivación

#6666#accam#0# Respuesta: disable acc alarm=ok

Esta función permite notificar por medio de llamada o sms según la configuración que hayas establecido anteriormente, cuando enciendan el vehículo.

Ten en cuenta que esto genera sobre costos en el sado recargado, usalo acorde a tus necesidades.

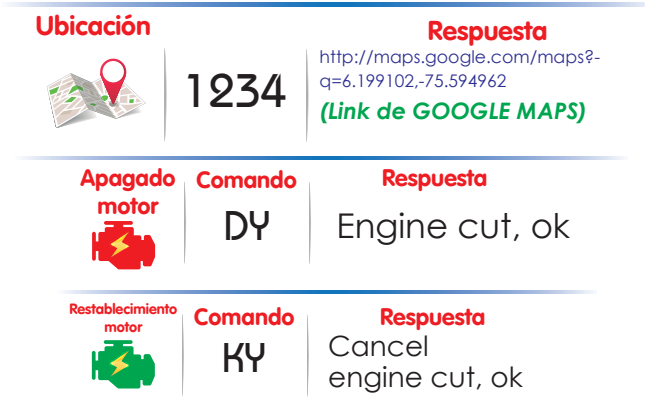

Ten en cuenta que esto genera sobre costos en el sado recargado, usalo acorde a tus necesidades.

Recuerda que primero debes agregar el numero de administrador de la **pag. 9** para que estos comandos funcionen.

## PASO 5: CONOCIENDO LA PLATAFORMA WEB

### En tu navegador Predeterminado ingresar la plataforma web

 $\leftarrow \rightarrow C \land gpsdd.net$ 

## Luego damos a la tecla -- Enter

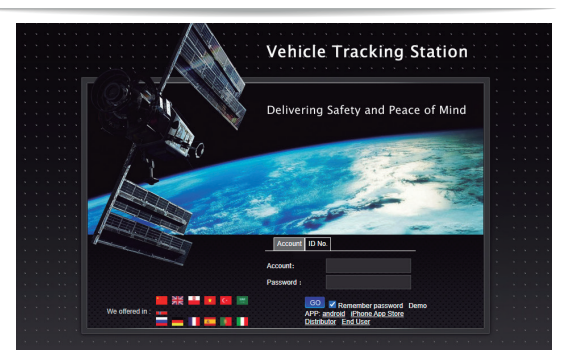

Cuando aparezca la pagina seleccionamos la bandera de ESPAÑA para usar la plataforma en nuestro idioma.

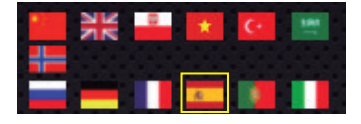

Ingresamos el usuario que creamos para ti y la contraseña para luego dar clic en <mark>Go</mark>

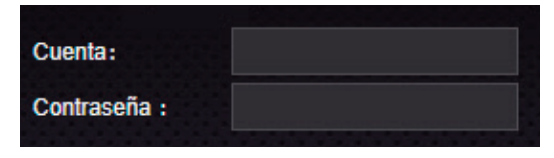

# PASO 5: CONOCIENDO LA PLATAFORMA WEB

### En la plataforma se verifican los siguientes aspectos

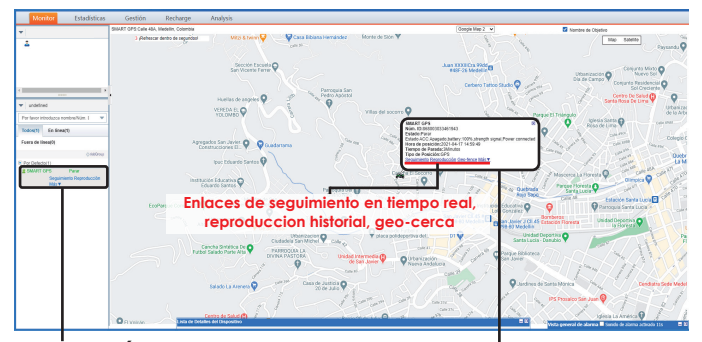

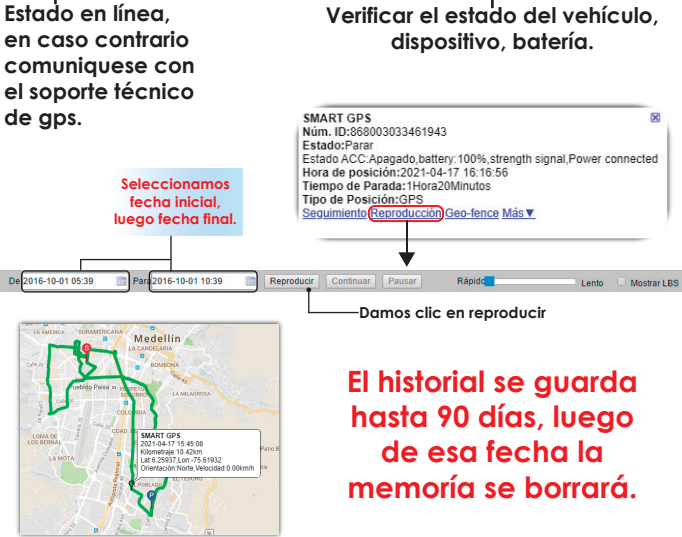

### APAGA TU VEHÍCULO DESDE LA PLATAFORMA

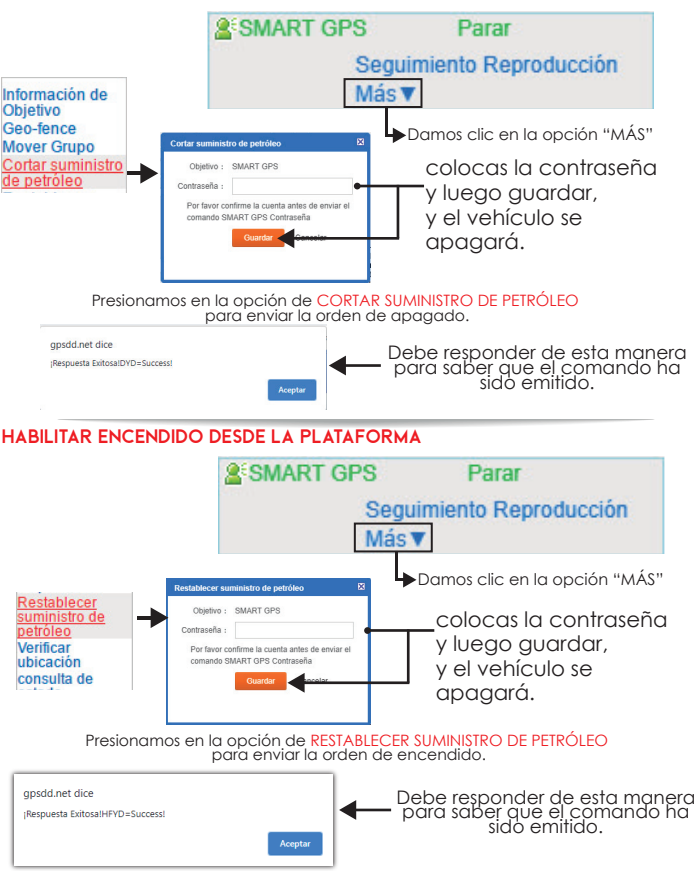

# PASO 5: CONOCIENDO LA PLATAFORMA WEB

### Creación de geo-cercas desde la plataforma web.

Debes de tener en cuenta que esta función notifica a la aplicación y/o a la plataforma web.

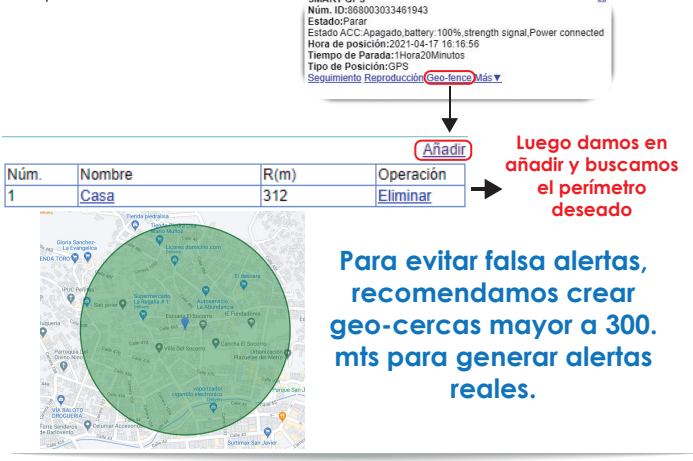

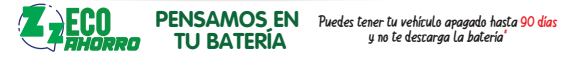

Creamos esta función para evitar que la batería de tu moto se descargue luego de varios días sin uso. funciona muy fácil,

El gps aparecerá DESCONECTADO unos minutos después de parquear el vehículo indicando que entro en HIBERNACIÓN.

Es importante tener en cuenta que la ubicación del gps debe estar en el lugar correcto, si te muestra en otra ubicación en la que no se encuentra realmente **contacta a servicio técnico.** 

Para sacar el gps del estado de HIBERNACIÓN solamente:

- 1. Abre el switche del vehículo y espera 1 minuto.
- 2. Mueve el vehículo fuerte estando apagada para accionar el sensor.
- 3. Llama al número del gps hasta que te mande a buzón.
- 4. Envía el siguiente comando #6666#reset# luego, espera respuesta.

# TÉRMINOS Y GARANTÍA

1 El pago de la alarma GPS deberá efectuarse al momento de la instalación y/o entrega del vehículo, se entregará con la explicación básica y la aplicación instalada en el Smartphone del **PROPIETARIO**. En ningún caso y bajo ninguna circunstancia habrá devolución de dinero, ni canje por otro tipo de mercancía y en caso de que el **PROPIETARIO** desee retirar la alarma GPS deberá cancelar el costo del retiro de esta; el cual tendrá un valor de CUARENTA MIL PESOS MLV (\$40,000).

**M15** 

- 2 La garantía que brindamos a nuestros clientes es de 12 meses contando a partir de la instalación. Esta garantía solamente cubre defectos en la mano de obra y defectos en la alarma GPS. La garantía solo se prestará en nuestro taller.
- 3 Se perderá la garantía y se librará de toda responsabilidad al PROVEEDOR en los siguientes casos; instalación de accesorios tales como: sirenas, exploradoras, luces led, cargadores USB u otro elemento y/o manipulación eléctrica hecha en otro establecimiento diferente a nuestra empresa que no permita garantizar la calidad de nuestro trabajo y a su vez pueda causar daños al dispositivo GPS. La no realización de las recargas de manera oportuna y según lo indica este manual. Colisiones que generen daño eléctrico y llegue a dañar la alarma GPS.
- 4 En ningún caso se entenderá que el concesionario o EL PROVEEDOR, son una entidad aseguradora, ni responderá en caso del hurto del vehículo, contamos con central de monitoreo 24/7 para el apoyo más no podemos garantizar el 100%.
- 5 En ningún caso se entenderá que el concesionario se hará responsable por la garantía de la motocicleta al momento de adquirir la alarma GPS, para ello están establecidos los talleres autorizados aliados a nuestra empresa GPS, y nuestro propio Centro de Servicio para ayudarte con el soporte de tu vehículo de manera efectiva y segura.
- 6 Cada dispositivo GPS necesita de un registro ante el operador móvil, deberá hacerse durante los primeros 15 días de la entrega de la alarma GPS, en caso de no hacerlo podrán bloquearlo y EL PROVEEDOR no se hará responsable de la desactivación. El instructivo deberá pedirse al área de SERVICIO POSTVENTA 3503455000.
- 7 Para cada revisión deberá mostrar el manual de usuario para verificar la fecha de activación y garantía, en caso de perderlo perderá todos los beneficios de adquisición del producto y la reposición tendrá un costo de \$20.000.

A los 3 días hábiles de adquirir el dispositivo GPS acepta los términos aquí escritos y no habrá reclamación alguna.

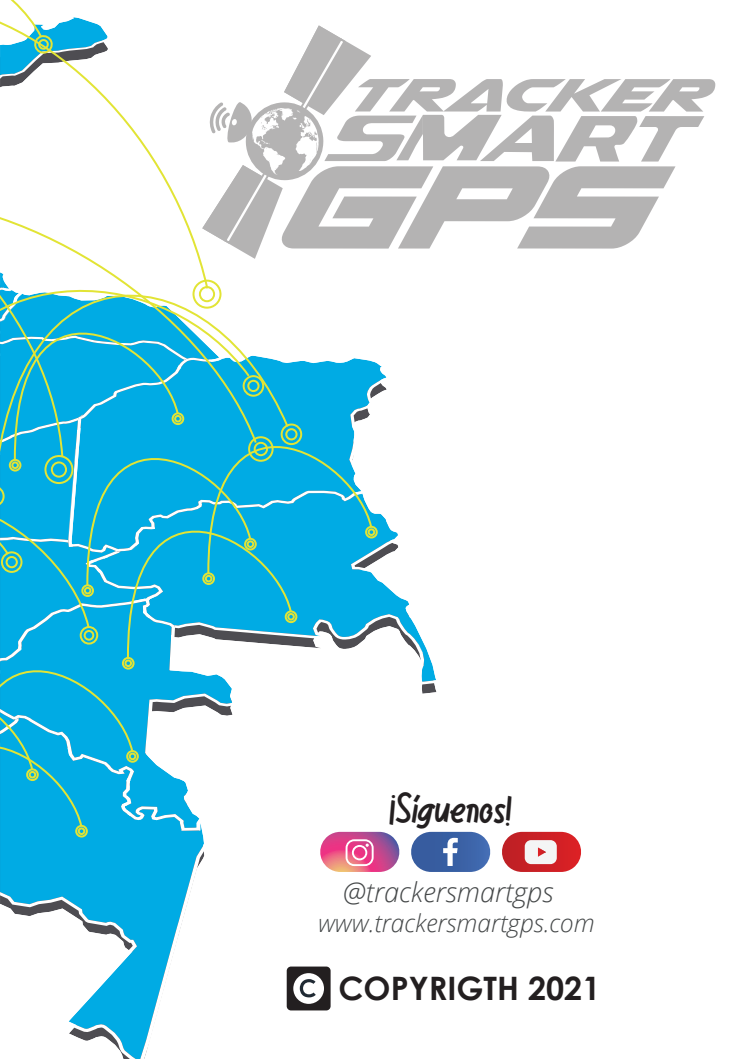